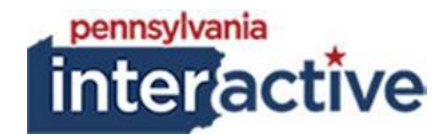

# **USER GUIDE**

# SUBSITE BANNER IMAGE 06/03/2019

# **1. INTRODUCTION**

The Subsite Banner Image solution was created to provide Agencies with the capability of having unique banner images per subsite across their websites.

# 2. ADDING IMAGES TO THE BANNER LIBRARY

2.1. To add images to the banner library

Ö,

- 2.1.1. Login to your respected AUTH website (e.g.: <u>https://auth-agency.pa.egov.com/sites/dcnr/Pages/default.aspx</u>), go to the homepage
- 2.1.2. Click
- 2.1.3. Click "Site contents"
- 2.1.4. Click Banners

#### 🕀 new document

- 2.1.5. Click
- 2.1.6. Browse for your banner image, click OK
- 2.1.7. Click Check In
- 2.1.8. Repeat if you have multiple images to upload

\*NOTE: Recommended image size is 1600 by 340 pixels and a jpg

### **3. ADDING A UNIQUE BANNER IMAGE TO THE SUBSITE**

- 3.1. Open a new tab
  - 3.1.1. Login to your respected AUTH website (e.g.: <u>https://auth-agency.pa.egov.com/sites/dcnr/Pages/default.aspx</u>), go to the subsite you would like to change the banner image
  - 3.1.2. Click
  - 3.1.3. Click "Site settings"
  - 3.1.4. Under PA Subsite Settings, click "Subsite Theme Settings"
    - 3.1.4.1. Select the Banner image you would like to use

Site Header Image

| Select Site Header Image: | banner-spring.jpg | ۳ |      |        |
|---------------------------|-------------------|---|------|--------|
|                           |                   |   | Save | Cancel |

3.1.4.2. Click Save

3.2. Repeat at each subsite you would like to have a unique banner image

# 4. HIDING BANNER IMAGES

- 4.1. If you would like to hide the banner image follow the instructions below
  - 4.1.1. Login to your respected AUTH website (e.g.: <a href="https://auth-agency.pa.egov.com/sites/dcnr/Pages/default.aspx">https://auth-agency.pa.egov.com/sites/dcnr/Pages/default.aspx</a>), go to the subsite you would like to hide the banner image
  - 4.1.2. Click
  - 4.1.3. Click "Site settings"
  - 4.1.4. Under PA Subsite Settings, click "Subsite Theme Settings"
    - 4.1.4.1. Check mark Display Banner Image on Interior Pages
      - 4.1.4.1.1. Click Save
    - 4.1.4.2. Uncheck mark Display Banner Image on Interior Pages
      - 4.1.4.2.1. Click Save
  - 4.1.5. Continue for all other subsites

## **5. NOTES**

- 5.1. If a unique banner image is not added, that subsite and pages will roll up to the subsite above it and use that banner image
- 5.2. Pages will use the same banner image within that subsite
- 5.3. You can not hide banner images for default pages only pages underneath in that subsite, it will hide the banner for all pages within that subsite
  - 5.3.1. Subsite A has the following pages:
    - 5.3.1.1. Default Page Banner Image showing
    - 5.3.1.2. Page 1 Banner image hiding
    - 5.3.1.3. Page 2 Banner image hiding
    - 5.3.1.4. Page 3 Banner image hiding